## **Special Access**

## Allow Student(s) Special Access

From time to time, you may need to allow students special access to an assignment or quiz.

 This process is the same for assignments and quizzes. While editing your assignment or quiz, you will see "Availability Dates & Conditions" in the upper right corner. Under that click "Manage Special Access".

| ssignment Title *                                                                                                    | Availability Dates & Conditions                                                                                     |
|----------------------------------------------------------------------------------------------------|----------------------------------------------------------------------------------------------------|
| Untitled                                                                                                    |                                                                                                    |
| Dutcomes                                                                                                    | Start Date                                                                                                    |
| irade Out Of Due Date                                                                                                    | End Date                                                                                                    |
| Ungraded                                                                                                    | M/D/YYYY                                                                                                    |
| nstructions                                                                                                    | Release Conditions                                                                                                  |
| Paragraph $\vee$ <b>B</b> $I$ $\cup \vee$ <b>A</b> $_{I}$ $\equiv \vee \equiv \vee$ $\bowtie$ $\mathscr{O}$ <b>R</b> + $\vee$ | 52 Users are not able to access or view the assignment unless they meet the release conditions.                     |
| Lato (Recomm ∨ 19px ( ∨ 17 🗣 😤 🕰 🐼 🖏 🖏                                                                                        | Add Release Condition 🗸                                                                                             |
|                                                                                                    | Special Access                                                                                                    |
|                                                                                                    | Special Access allows activities to be available to only<br>a select group of users or individualized due dates for |
|                                                                                                    | Manage Special Access                                                                                               |
|                                                                                                    | Submission & Completion                                                                                             |
|                                                                                                    | Assignment Type                                                                                                    |
|                                                                                                    | <ul> <li>Individual Assignment</li> </ul>                                                                           |
|                                                                                                    | Group Assignment                                                                                                    |
|                                                                                                    | Submission Type                                                                                                    |
|                                                                                                    |                                                                                                    |

2. Next, you have two options, select the option you need and click "Add User to Special Access".

| Manage Specia                                                                                                    | al Access                                                                                                    | × |
|----------------------------------------------------------------------------------------------------|----------------------------------------------------------------------------------------------------|---|
| Allow users with speci     Allow only users with speci     Allow only users with speci     Add Users to Special Acce     Save and Close | al access to submit outside the normal availability dates for this folder<br>special access to see this folder |   |

3. You have the ability to add a due date, a start date, and an end date. Then select the student or students you are giving special access to. Then click "**Save**".

| Due Date Has Due Date 2/10/2025 10:54 AM                                                                                                    |                                                     |                                                  |
|----------------------------------------------------------------------------------------------------|-----------------------------------------------------|--------------------------------------------------|
| Availability                                                                                                    |                                                     |                                                  |
| <ul> <li>✓ Has Start Date</li> <li>☐ 2/3/2025</li> <li>10:54 AM</li> </ul>                                                                                                    |                                                     |                                                  |
| Has End Date     2/10/2025     10:54 AM                                                                                                    |                                                     |                                                  |
| Users                                                                                                    |                                                     |                                                  |
| View By: User  Apply Search For Apply Show Search Options                                                                                                    |                                                     |                                                  |
|                                                                                                    |                                                     |                                                  |
| First Name ▲ Last Name                                                                                                    | Org Defined ID                                      | Email                                            |
| First Name     Last Name       Image: State State Stat | Org Defined ID<br>Brightspace.Test                  | Email<br>Brightspace.Test@gsu.gle                |
| First Name  Last Name  Brightspace Test  Cory Morrison                                                                                                    | Org Defined ID Org Defined ID Brightspace.Test 6667 | Email Brightspace.Test@gsu.gle corkison@gmail.co |

4. Next click "Save and Close" on the assignment or quiz before exiting.

| Assignment frue                 |                                          | Availability Dates & Conditions |
|---------------------------------|------------------------------------------|---------------------------------|
| Class Orientation Assignment    | t                                        |                                 |
| Outcomes                        |                                          | Always available                |
| Grade Out Of Due Date           |                                          | Submission & Completion         |
| Ungraded 🗎 M/I                  | D/YYYY                                   | File submission                 |
| Instructions                    |                                          | Evaluation & Feedback           |
| Paragraph ~ <b>B</b> I <u>U</u> | · Ay   ≣ ·   ≣ ·   5≣ o° E0 + ·   ··· 53 |                                 |
| Lato (Recomm V 19px ( V         |                                          | No rubric added                 |
|                                 |                                          |                                 |
|                                 |                                          |                                 |

5. Now the assignment or quiz has a key out from the name. If you put your mouse over the key Brightspace will tell you the key means *special access is required*.

| AS:        | signn        | ient       | 5               |                    |           |           |                       |     |          | <b>G</b> hop |
|------------|--------------|------------|-----------------|--------------------|-----------|-----------|-----------------------|-----|----------|--------------|
| Ne         | w Assignment |            | Edit Categories | More Action        | ns 🗸      |           |                       |     |          |              |
| <b>%</b> E | Bulk Edit    |            |                 |                    |           |           |                       |     |          |              |
|            | Assignment   |            |                 | New<br>Submissions | Completed | Evaluated | Feedback<br>Published |     |          |              |
|            | No Cate      | egory      |                 |                    |           |           |                       |     |          |              |
|            | Class Ori    | entation A | Assignment 🗸    | R                  |           |           |                       | 0/4 | 0/4      | 0/4          |
|            |              |            |                 |                    |           |           |                       |     | 20 per p | oage 🗸       |